# *Comment fonctionne l'explorateur de fichiers Windows ?*

L'explorateur de fichiers Windows c'est quoi ? Comment naviguer dans l'arborescence des fichiers et dossiers Windows ? Quels sont les types d'affichage ?

## <u>1- Comment naviguer sur votre ordinateur ?</u>

Il ne s'agit pas ici de prendre le bateau, de larguer les amarres ni de ramer, quoique certains peuvent ramer sur leur ordinateur !

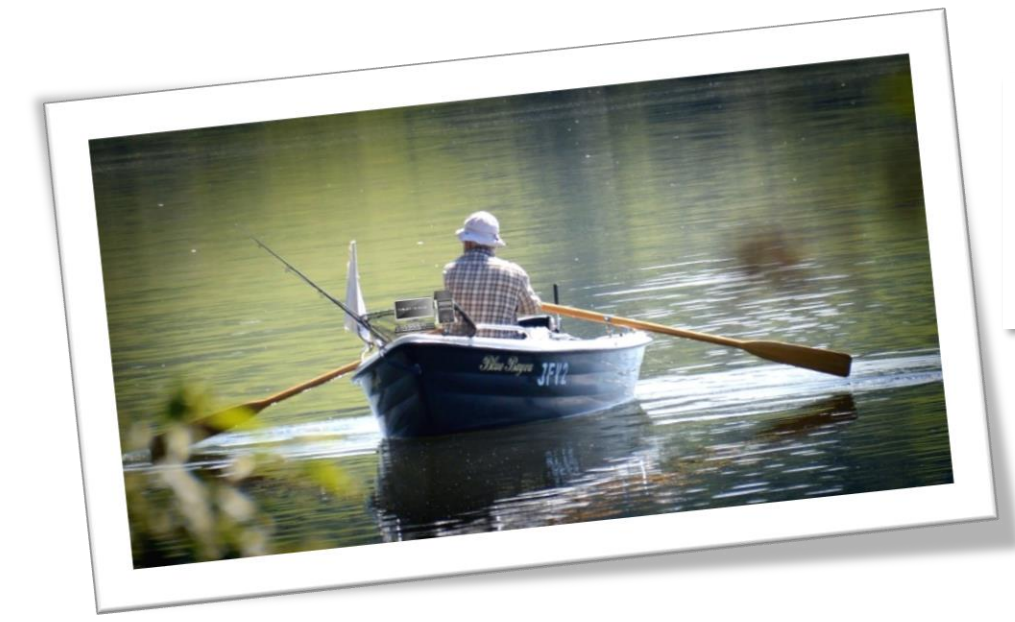

C'est à l'aide du **clavier et** à la souris que nous allons naviguer et aussi avec un outil merveilleux : l'**explorateur de fichiers**!

### <u>2- Comment fonctionne l'explorateur de fichiers</u> <u>Windows ?</u>

L'explorateur de fichiers est le programme Windows qui permet de naviguer et parcourir l'arborescence des dossiers de votre ordinateur et de rechercher des fichiers ou des dossiers et de les manipuler à l'aide de copier-coller, couper, glisser-déposer...

**Association Culture Numérique** 

Eveline Lheritier 24/09/2019

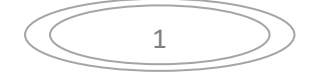

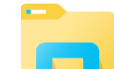

Pour ouvrir l'**explorateur Windows**, cliquez sur le bouton dans la **barre des tâches**.

La fenêtre de l'explorateur Windows comporte 6 zones :

- 1. Le menu (bandeau) de l'explorateur
- 2. Les boutons de navigation
- 3. Une **barre d'adresses** (qui indique l'endroit où l'on se trouve et qui peut être modifiée par l'utilisateur)
- 4. Un moteur de recherche
- 5. L'arborescence des dossiers de votre ordinateur
- 6. La zone centrale qui affiche les éléments sélectionnés dans l'arborescence.

|                                                                       |                                                                           | ~~~~                                                     |       |
|-----------------------------------------------------------------------|---------------------------------------------------------------------------|----------------------------------------------------------|-------|
|                                                                       | 1) le menu permet de modifier l'affic                                     | chage des icones de la zone centrale 📃 🗌                 | Х     |
| Fichier Ordinateur Af                                                 | fichage                                                                   |                                                          | ~ ?   |
| 2) >Flèches de<br>← navigation ↑                                      | PC 3) la barre d'adresses indique l'en                                    | droit de l'arborescence Recher 4) le moteur de reche     | erche |
| 5) l'arborescence des<br>dossiers<br>de votre ordinateur<br>ConeDrive | <ul> <li>Dossiers (6) — 6) la zone centrale qu</li> <li>Bureau</li> </ul> | ai affiche les éléments sélectionnés dans l'arborescence |       |
| Ce PC  Bureau  Bureau                                                 | Images                                                                    | Musique                                                  |       |
| <ul> <li>Images</li> <li>Musique</li> </ul>                           | Téléchargements                                                           | Vidéos                                                   |       |
| > 📜 Téléchargements                                                   | <ul> <li>Périphériques et lecteurs (2)</li> </ul>                         |                                                          | _     |
| > 📲 Vidéos<br>> 🐌 Acer (C:)                                           | Acer (C:)<br>854 Go libres sur 930 Go                                     | Lecteur DVD RW (D:)                                      |       |
| > 🕩 Réseau                                                            |                                                                           |                                                          |       |
| 8 élément(s) 1 élément s                                              | sélectionné                                                               |                                                          | 3     |

#### Association Culture Numérique

Eveline Lheritier 24/09/2019

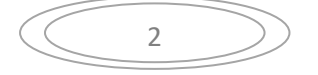

# Les différents types d'affichage

La fonction Affichage du Menu permet de modifier la taille des icônes des éléments qui seront affichés.

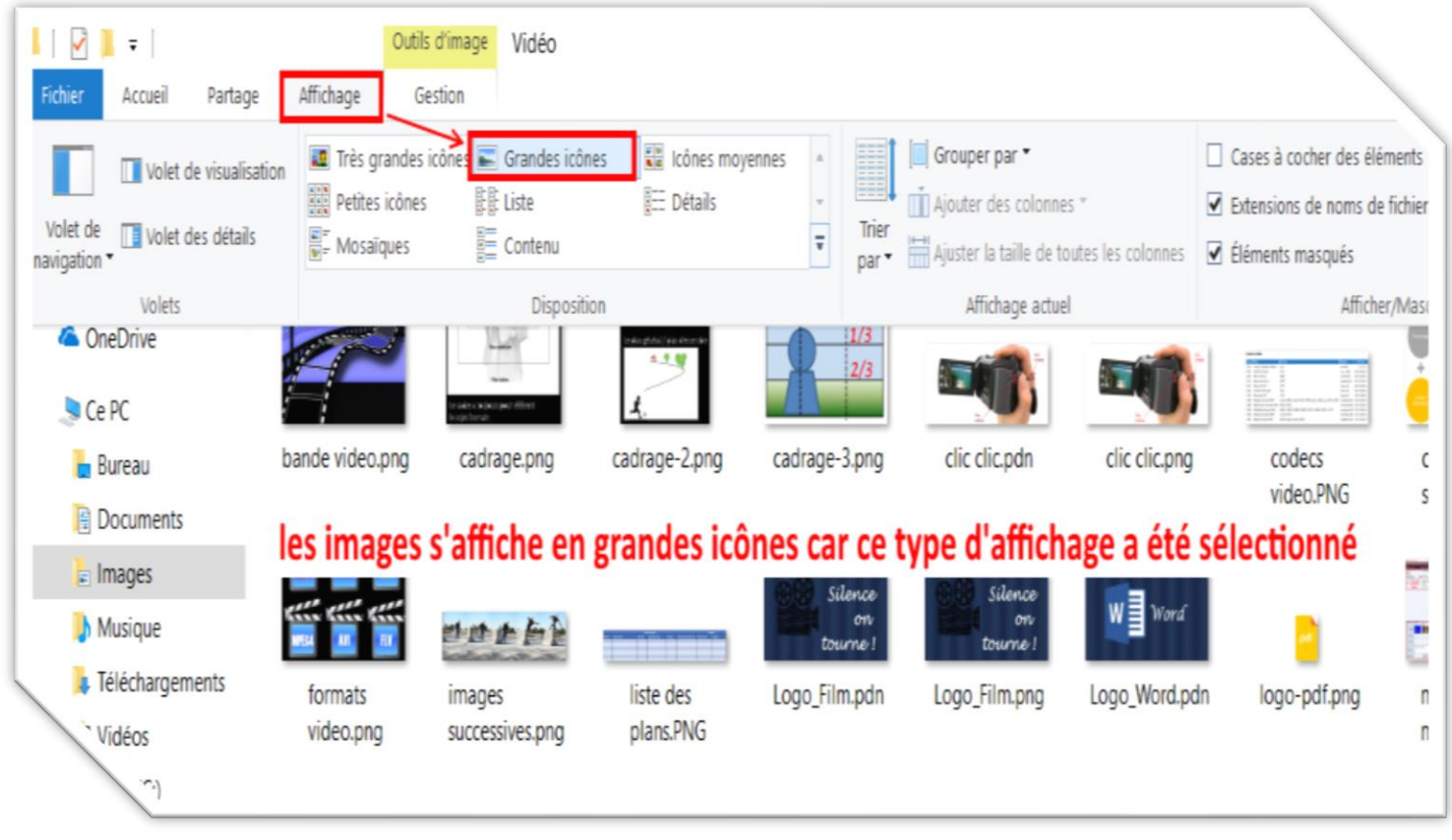

# NUMÉRIQUE

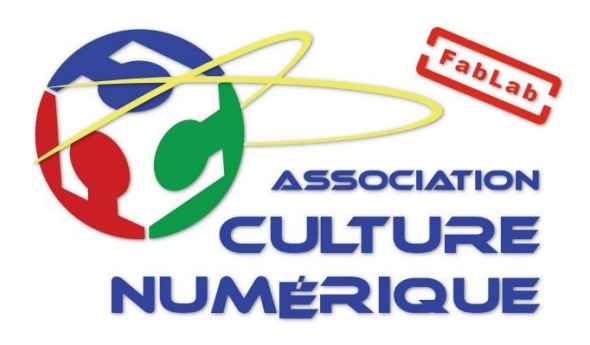

#### **Association Culture Numérique**

Eveline Lheritier 24/09/2019

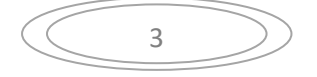